### SMON 715 Cloud Setup

On power up

Set language to English

#### Tone to GB

Timezone to UK

#### Codec

Change to pcma only

## **Configuration Identity 1**

## SNOM

|                     | H                           | HTTP Password not set!                                            |  |
|---------------------|-----------------------------|-------------------------------------------------------------------|--|
| peration            |                             |                                                                   |  |
| Home                | Some settings are not yet s | Some settings are not yet stored permanently. Save View Changes ? |  |
| Directory           |                             |                                                                   |  |
| tup                 | Login Features SIP NAT      | RTP Audio                                                         |  |
| Preferences         | RTP Identity Settings       |                                                                   |  |
| Speed Dial          | Codec:                      | pcma ?                                                            |  |
| Function Keys       | Packet Size                 | 20 ms 💙 ?                                                         |  |
| Identity 1          | Silvered Codes Links        |                                                                   |  |
| Identity 2          | Flitered Codec List:        | pcma                                                              |  |
| Identity 3          | Full SDP Answer             | 💽 on 🔵 off ?                                                      |  |
| Identity 4          | Symmetrical RTP             | 🔵 on 💿 off ?                                                      |  |
| Action URL Settings | RTP Encryption              | on off ?                                                          |  |
| Advanced            | PTCP Encryption             |                                                                   |  |
| Certificates        |                             |                                                                   |  |
| Software Update     | Enable Mediasec             |                                                                   |  |
| itus                | Dynamic G.726 Payload       | on ○ off ?                                                        |  |
| System Information  | G.726 Byte Order            | • RFC3551 • AAL2 ?                                                |  |
| Log                 | SRTP Auth-Tag               | • AES-32 🔷 AES-80 ?                                               |  |
| SIP Trace           | RTP/SAVP                    | Off 💙 ?                                                           |  |
| DNS Cache           | Media Transport Offer       | UDP V ?                                                           |  |
| Subscriptions       | Media Transport Offer Setup | active ¥ 2                                                        |  |
| PCAP Trace          | media mansport offer Setup  | active + []                                                       |  |
| Memory              | Apply                       |                                                                   |  |
| 6 W                 |                             |                                                                   |  |

### Apply and Save

#### DTMF

Set DTMF via SIP INFO from off to SIP INFO only

# snom

|                     | HTTP Password not set!                      |                   |  |
|---------------------|---------------------------------------------|-------------------|--|
| Operation           | Logia Factures CTD NAT DTD Audia            |                   |  |
| Home                | Login realures SIP INAL KIP                 | Addio             |  |
| Directory           | SIP Identity Settings                       |                   |  |
| Setup               | Voice Quality Report Collector              |                   |  |
| Preferences         | Music on Hold Server                        | ?                 |  |
| Speed Dial          | Send Hold as Inactive                       | 🔵 on 💽 off ?      |  |
| Function Keys       | Alert Info URL                              | ?                 |  |
| Identity 1          | User Picture URL                            | ?                 |  |
| Identity 2          | Dial Plan String                            | ?                 |  |
| Identity 3          | Count all Groups in Dial Plan               |                   |  |
| Identity 4          | ENUM Support                                |                   |  |
| Action URL Settings |                                             |                   |  |
| Advanced            | Country Code                                |                   |  |
| Certificates        | Area code                                   | ?                 |  |
| Software Update     | Proxy Require                               | ?                 |  |
| Status              | Additional Supported Headers                | ?                 |  |
| System Information  | Contact Source Priority (SIP)               | PAI RPID FROM     |  |
| Log                 | O-Value                                     | 1.0 ♥ ?           |  |
| SIP Trace           | Proposed Evpiny                             | 3600              |  |
| DNS Cache           | Auto Annua                                  |                   |  |
| Subscriptions       | Auto Answer                                 |                   |  |
| PCAP Trace          | Long SIP-Contact (RFC3840)                  | on O off ?        |  |
| Memory              | Support Broken Registrar                    | on 💽 off ?        |  |
| Settings            | Shared Line                                 | On Off ?          |  |
| Manual              | Publish Presence on Bootup                  | 💿 on 🔵 off ?      |  |
|                     | DTMF via SIP INFO                           | SIP INFO Only V ? |  |
|                     | Establish Maritanian & Call Dislam List UDT | ()<br>()          |  |

#### Apply and Save

#### Set Login information as in the example below and Identity active on

The Account, Authentication Username and password should match the Authentication ID and Authentication Password in the Customer Manager, User Setup, Device for the extension

The Registrar and Outbound Proxy is the SIP Phone Registration IP Address in the Reseller Portal, Customers, Customer Info Phone Setting Info

# snom

|          | HTTP Password not set!                      |                     |   |
|----------|---------------------------------------------|---------------------|---|
|          | Login Features SIP NAT RTP Audio            |                     |   |
|          | Login Information<br>Identity active        | 💿 on 🔵 off ?        |   |
|          | Displayname                                 | Test                | ? |
| ys       | Account                                     | 68020023193         | ? |
|          | Password                                    | ••••••              | ? |
|          | Registrar                                   | 185.110.183.36      | ? |
|          | Outbound Proxy                              | 185.110.183.36:5060 | ? |
|          | Failover Identity                           | None Y?             |   |
| Settings | Hidden Identity                             | 🔵 on 💿 off ?        |   |
|          | Authentication Username                     | 68020023193         | ? |
|          | Mailbox                                     | (                   | ? |
| date     | Mailbox Dial-in (if different from Mailbox) | (                   | ? |
| rmation  | Conference Server                           | (                   | ? |
|          | Display Text for Idle Screen                |                     | ? |
|          | Display Text for Call Forwarding Target     | (                   | ? |
|          | Apply Re-Register                           |                     |   |
| IS       | Remove Identity Remove All Identities       | 1                   |   |

### Apply and Save

### **Incoming Call setup**

To accept incoming call from Cloud, set support broken register to on

# SNOM

| Logout              | Login Features SIP NAT RTP     | Audio         |
|---------------------|--------------------------------|---------------|
| veration            | SIP Identity Settings          |               |
| Home                | Voice Quality Report Collector | ?             |
| Directory           | Music on Hold Server           | ?             |
| tup                 | Send Hold as Inactive          | 🔵 on 💽 off 🥐  |
| Preferences         | Alert Info URL                 | ?             |
| Speed Dial          | User Picture URL               | ?             |
| Function Keys       | Dial Plan String               | ?             |
| Identity 1          | Count all Groups in Dial Plan  | on off ?      |
| Identity 2          | ENUM Support                   |               |
| Identity 3          |                                |               |
| Identity 4          | Country Code                   | ŕ             |
| Action URL Settings | Area code                      | ?             |
| Advanced            | Proxy Require                  | ?             |
| Certificates        | Additional Supported Headers   | ?             |
| Software Update     | Contact Source Priority (SIP)  | PAI RPID FROM |
| atus                | 0-Value                        | 10 2          |
| System Information  |                                |               |
| Log                 | Proposed Expiry                | 3600          |
| SIP Trace           | Auto Answer                    | on off ?      |
| DNS Cache           | Long SIP-Contact (RFC3840)     | on off ?      |
| Subscriptions       | Support Broken Registrar       | 💿 on 🔵 off 🕐  |
| PCAP Trace          |                                |               |

### Apply and Save

### Set RTP Encryption from on to off

This needs to be done to prevent noise when a call is retrieved from Hold

| Logout              | Login Features SIP NAT RTP  | Audio              |
|---------------------|-----------------------------|--------------------|
| Operation           | RTP Identity Settings       |                    |
| Home                | Codec:                      | pcma ?             |
| Directory           | Packet Size                 | 20 ms 💙 ?          |
| Setup               | Filtered Codec List:        | pcma               |
| Preferences         |                             |                    |
| Speed Dial          | Full SDP Answer             | 💿 on 🕖 off ?       |
| Function Keys       | Symmetrical RTP             | 🔵 on 💽 off ?       |
| Identity 1          | RTP Encryption              | 🔵 on 💽 off ?       |
| Identity 2          | RTCP Encryption             | on off ?           |
| Identity 3          | Enable Mediasec             | on off ?           |
| Identity 4          | Durantia C 726 Dauland      |                    |
| Action URL Settings | Dynamic G.726 Payload       |                    |
| Advanced            | G.726 Byte Order            | • RFC3551 • AAL2 ? |
| Certificates        | SRTP Auth-Tag               | • AES-32 AES-80 ?  |
| Software Update     | RTP/SAVP                    | Off V?             |
| Status              | Media Transport Offer       | UDP 💙 ?            |
| System Information  | Media Transport Offer Setup | active V ?         |
| Log                 |                             |                    |
| SIP Trace           | Apply                       |                    |
| DNS Cache           |                             |                    |
|                     |                             |                    |

Apply and Save

Note when placing a call on hold the SNOM D715 provides dials tone to invite the user to enter the dialled number.